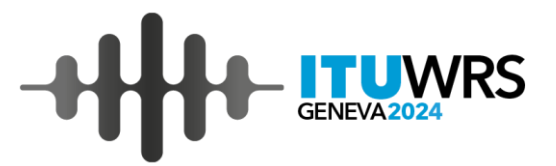

# **ITU World Radiocommunication Seminar**

**Equivalent power-flux density limits examination** 

2-6 December 2024, Geneva, Switzerland

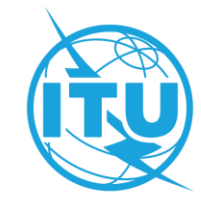

# Equivalent power-flux density limits examination

**Part III – Preparing Input Data** 

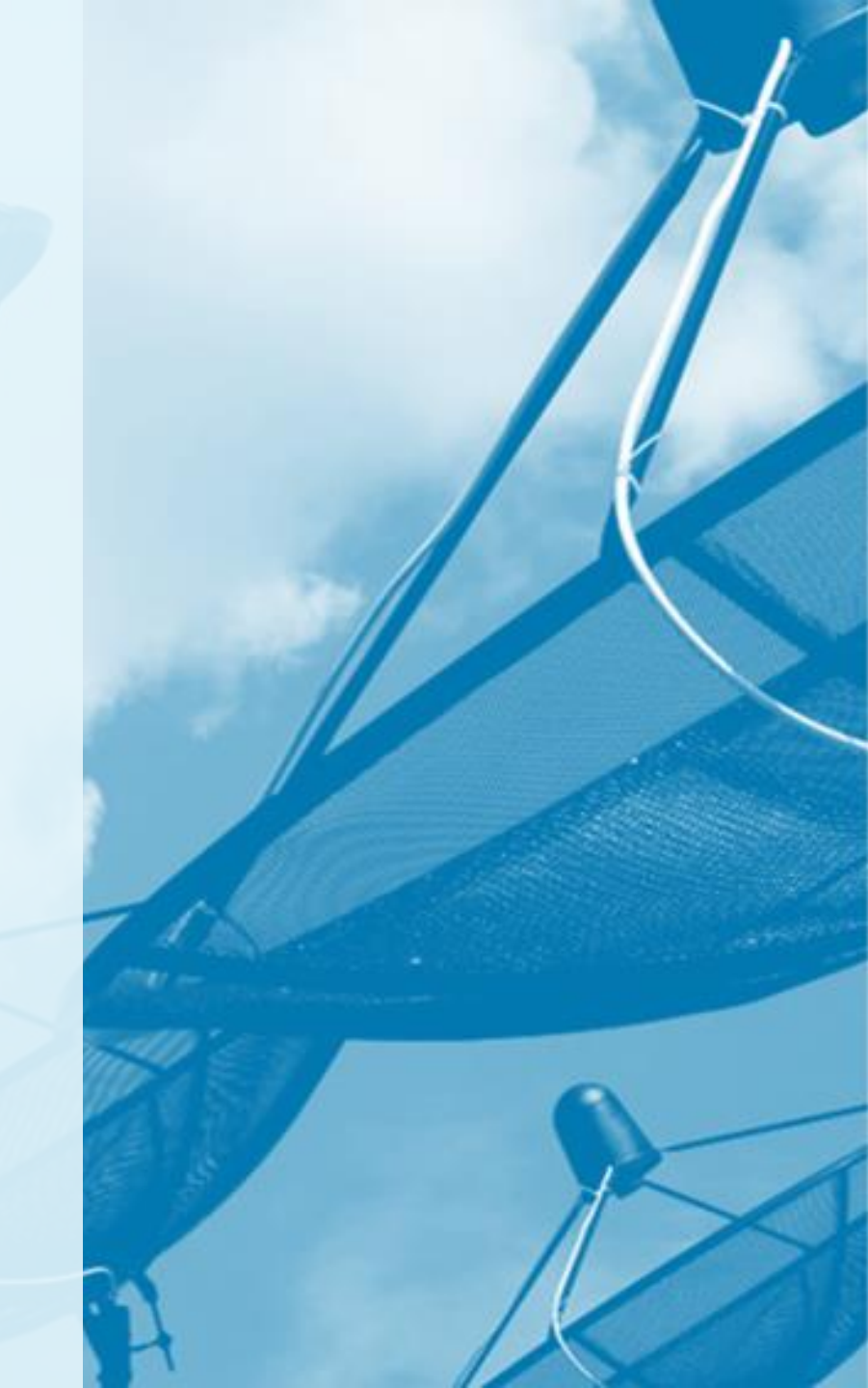

# Compiling data set

# Masks in XML format are stored in MDB file

All other parameters are contained in SRS Database.

To facilitate calculation, it is advisable to extract a notice to a separate database only including 1 frequency assignment per each frequency band subject to Article **22**, **9.7A**, **9.7B** examination.

All data is compiled using **EPFDPrepare** Tool

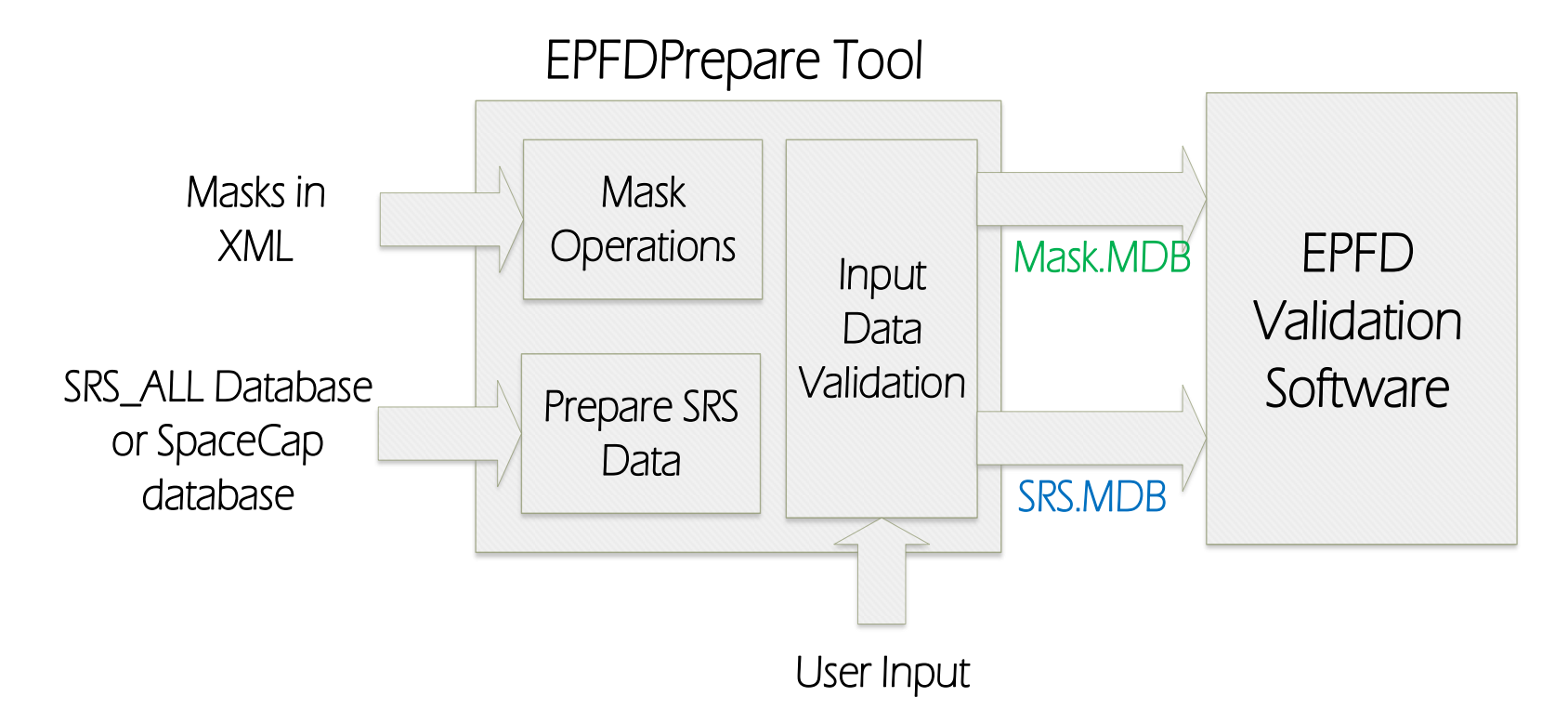

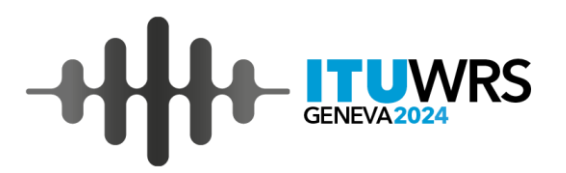

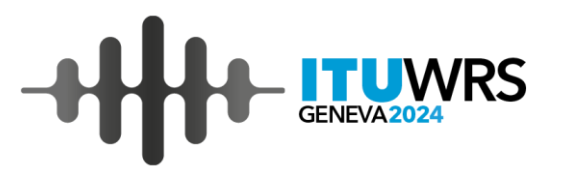

- 1. Download exercise file: Data EPFD files (zip)
- 2. Unzip it somewhere on your local drive
- 3. Repeat the steps below

or

Follow demonstration in video **<u>EPFD Demo</u>** 

# Starting GIBC

GENEVA2024

| Input databases:                                                                                                    |   | GIBC SNS V10 BETA – 🗆 🗙                                                                                                    |
|----------------------------------------------------------------------------------------------------|---|----------------------------------------------------------------------------------------------------|
| -Mask database<br>-SRS-data                                                                                                    |   | Tools / Options       PFD/EIRP GSO       PFD/EIRP NGSO       PFD/EIRP Earth Station         Appendix 7       Appendix 30B       Appendix 30 30A         EPFD       Power Control       FOS       Ap8 & PFD Space       AP30B ESIM         Step 1       Prepare and validate SBS and Masks data       Image: Control Section 2016       Image: Control Section 2016                                                                                                    |
| Options:<br>• Notice ID for examination<br>• Analysis RR.22 Hard Limits or No. 9.7B)<br>• Use Dual Timestep option to improve simulation performance (see Section 4.7,<br>Part D, ITU-R Recommendation S.1503-2).<br>• Full WCG Down Check. The Worst-case geometry on downlink (WCG Down)<br>calculation can take a significant amount of time to complete. To increase<br>calculation performance, by default, the latitude step size of 1 degree will be used,<br>if it less than PFD mask step size. |   | Step 1.Prepare and validate SRS and Masks data         Masks:       C:\Program Files (x86)\ITU\BR_Space_v10.0\Gibc\EPFD\Test\EPFD.         <       >         SRS:       C:\Program Files (x86)\ITU\BR_Space_v10.0\Gibc\EPFD\Test\EPFD.         <       >         SRS:       C:\Program Files (x86)\ITU\BR_Space_v10.0\Gibc\EPFD\Test\EPFD.          >         EPFDPrepare       >         Step 2. Analysis       RR.22 Hard Limits         Notice Id       Analysis       RR.22 Hard Limits         Full WCG Down Check       Select Limits       Agenium         Use Dual Timestep       Timestep       Ts1         Meseage       Meseage       Meseage |
| <ul> <li>Select Limits option to preselect Article 22 limits, which are to be examined.</li> <li>Timestep Normal or TS1. Use TS1 to reduce simulation time steps.</li> <li>Select software to run (Agenium or Transfinite)</li> </ul>                                                                                                    |   | Results                                                                                                    |
| Status window                                                                                                    | , | Open database Open folder View results                                                                                                    |
| Results review:<br>-Open database with the results<br>-Open folder with the results<br>-View Results using 'EPFD ResultsView'                                                                                                    |   | Software location and EPFD limits path<br>Transfinite:C:\Program Files (x86)\S1503_2Analysis\Program\S1503_2.exe<br>Agenium: C:\Program Files<br>(x86)\Agenium\EPFDValidation\EPFDvalidation.exe<br>Limits DB: C:\Program Files<br>(x86)\ITU\BR_Space_v10.0\Gibc\EPFD\EPFD_limits_RES85.r                                                                                                    |
| Set default locations for the EPFD Validation Software:<br>- No need to change by default                                                                                                    |   | <u>Erro Manual</u><br><u>Exit</u><br>Www.itu.int/wrs-24                                                                                                    |

### Preparing data

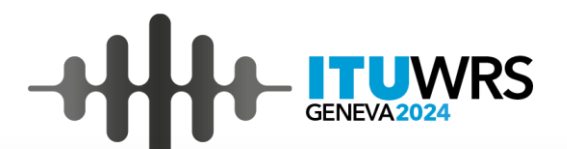

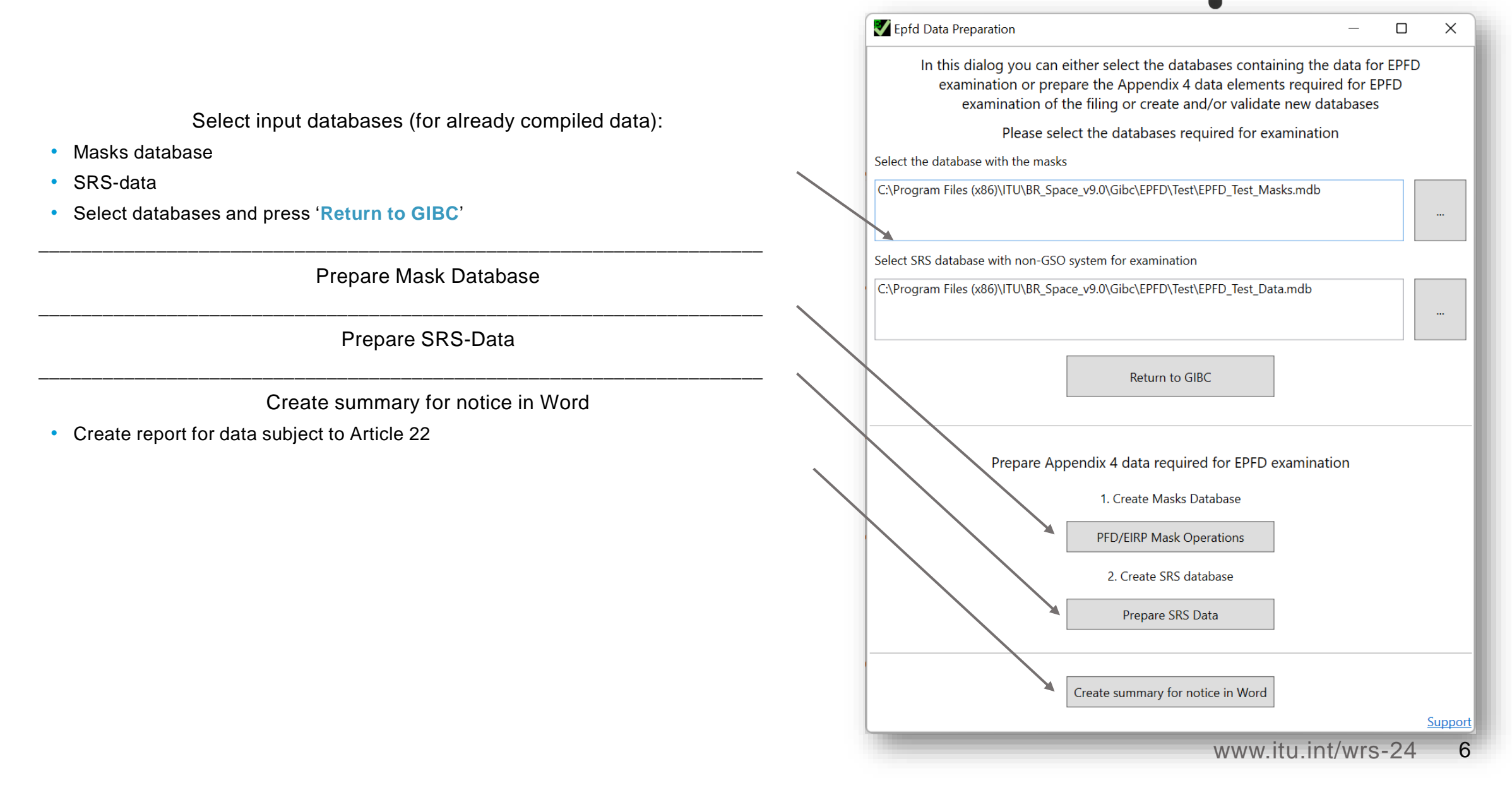

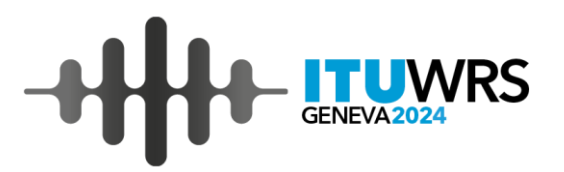

- Prepare the mask database
- Prepare SRS-type database:
  - -Import the notice from an existing database
  - -Link frequency assignments in imported notices to the masks in Mask database
- Validate input in the databases

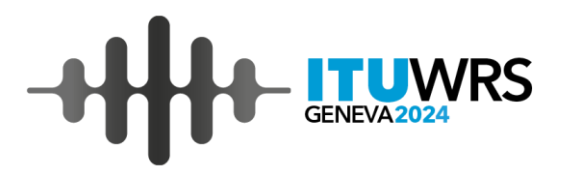

#### -Input files:

SRS-data source:

1-SpaceCap-NSKY.mdb

XML Mask files:

EIRP\_ES\_Mask\_NSKY\_id 3.xml EIRP\_SS\_Mask\_NSKY\_id 4.xml PFD\_Mask\_NSKY\_id\_1.xml PFD\_Mask\_NSKY\_id\_2.xml

## -Compiled files:

Mask database:

NSKY Masks.MDB

SRS-type database:

NSKY SRS.MDB

Alternative SRS-type database to decrease calculation time:

```
NSKY SRS-repeat track.MDB
```

-Result:

EPFDResults\_123520456.mdb

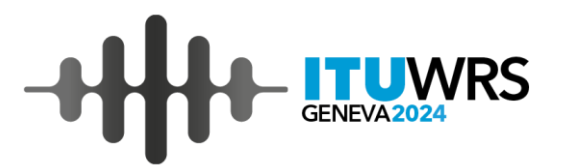

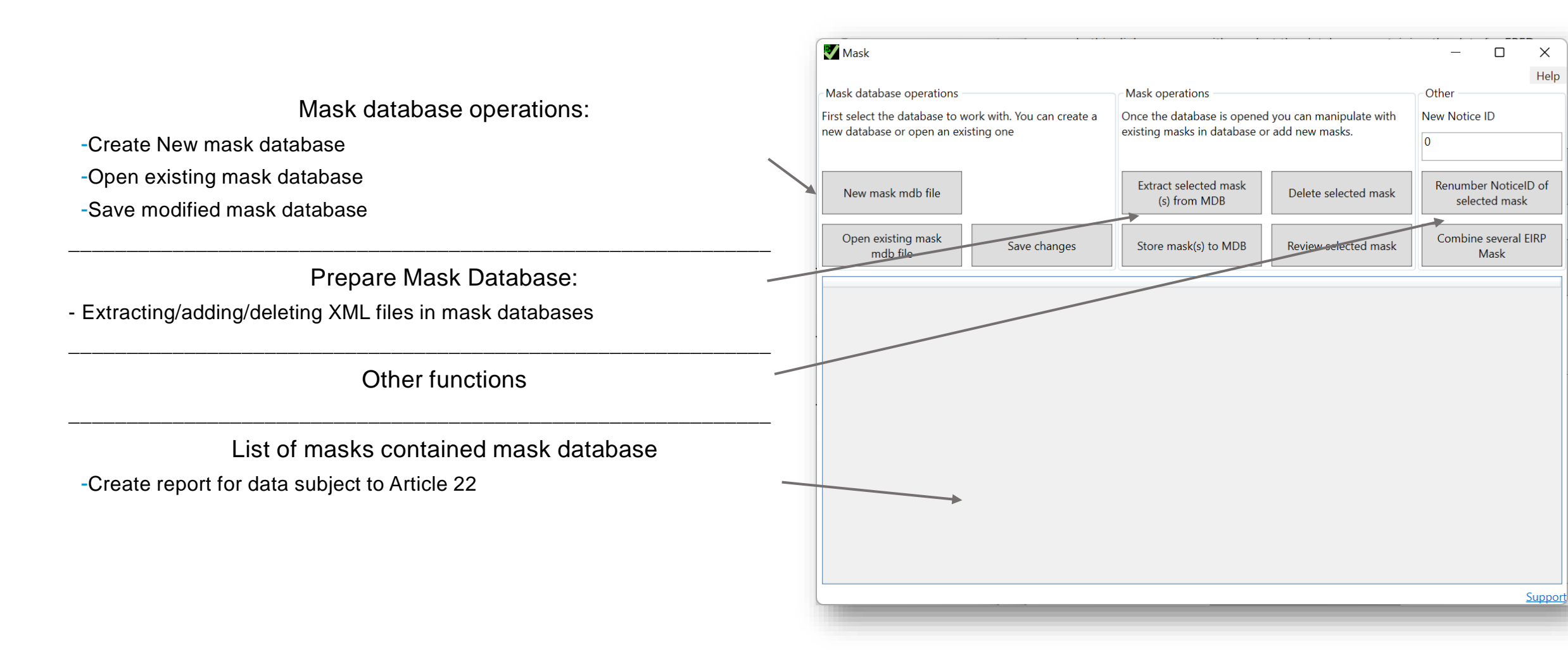

#### Preparing Mask database

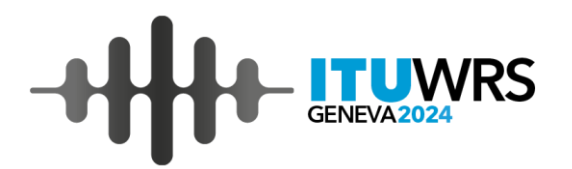

-Start by creating new mask database:

😻 Mask \_  $\times$ -New mask mdb file Help Mask database operations Mask operations Other -Add XML files into mask database First select the database to work with. You can create a Once the database is opened you can manipulate with New Notice ID new database or open an existing one existing masks in database or add new masks. 0 -Store masks(s) to MDB Extract selected mask Renumber NoticeID of New mask mdb file Delete selected mask (s) from MDB -Once done, save new mask database selected mask Combine several EIRP Open existing mask Store mask(s) to MDB Save changes Review selected mask -Save changes ndh fil Mask Select mask files to store in database ×  $\leftarrow \rightarrow$ 1 ~ C Search 1 - Input New folder 🗏 • 💷 🕜 Organize \* Name Date modified Type Size 6 EIRP ES Mask NSKY id 3.xml 3/11/2022 9:12 AM XML Document 3 KB ~ 🗖 EIRP\_SS\_Mask\_NSKY\_id 4.xml 3/11/2022 9:12 AM XML Document 2 KB PFD\_Mask\_NSKY\_id\_1.xml 3/12/2022 2:02 PM 12,088 KB XML Document PFD\_Mask\_NSKY\_id\_2.xml XML Document 3/12/2022 2:02 PM 12,088 KB > > Support > > 2 File name: "PFD\_Mask\_NSKY\_id\_2.xml" "EIRP\_ES\_Mask\_NSKY\_id 3.xml" "EIRP\_SS ~ XML-format files (\*.xml) www.itu.int/wrs-24 10 Open Cancel

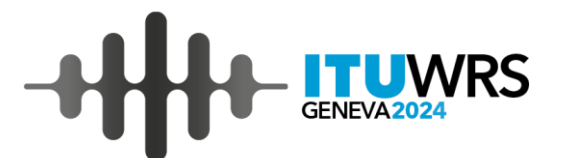

| • | Read-only data                     | Vou may ch | hange parameter:<br>File                  | s below (Noticeld, Maskld, ES_ID, Min<br>EIRP_ES_Mask_NSKY_id 3.xml | Freq, MaxFreq). Press 'Save<br>Data Type                                            | to store the masl       | -<br>k           |               | X<br>Help        |
|---|------------------------------------|------------|-------------------------------------------|---------------------------------------------------------------------|-------------------------------------------------------------------------------------|-------------------------|------------------|---------------|------------------|
| • | List of errors/warnings in XML     | Severity   | Type of mask<br>Satellite name<br>Message | Earth station EIRP                                                  | Reference bandwidth<br>(kHz)<br>Earth station ID (ES_ID -<br>only for EIRP ES mask) | 40<br>-1<br>Line number | Position in line |               | t<br>:<br>:<br>: |
|   |                                    |            |                                           |                                                                     |                                                                                     | 1                       |                  |               |                  |
| • | Some meta data can be changed here |            |                                           |                                                                     |                                                                                     |                         |                  |               |                  |
| • | Save the mask in the database      |            | Notice ID                                 | 123520456                                                           | Min frequency (MHz)                                                                 | 27500                   |                  | Save ma<br>MD | ask in<br>B      |
|   |                                    |            | Mask ID                                   | 3                                                                   | Max frequency (MHz)                                                                 | 30000                   |                  | Canc          | el               |

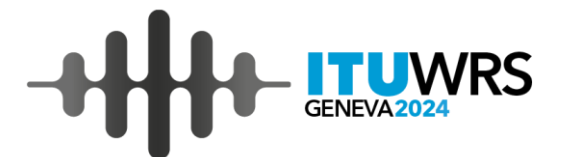

#### List of all masks added

|   | V Mask                                                                                                    |                             |                                                |                               |                        |                                                                                                    |                      |       |                      | _               | C              | ן            | ×      |
|---|----------------------------------------------------------------------------------------------------|-----------------------------|------------------------------------------------|-------------------------------|------------------------|----------------------------------------------------------------------------------------------------|----------------------|-------|----------------------|-----------------|----------------|--------------|--------|
| F | Mask database operations<br>First select the database to work with. You can create a<br>new database or open an existing one |                             |                                                |                               |                        | Mask operations<br>Once the database is opened you can manipulate with<br>existing masks in database or add new masks. |                      |       | Other<br>New Notio   | ce ID           |                | Help         |        |
|   | New mask mdb file                                                                                                    |                             |                                                | Extract se<br>(s) frc         | elected mask<br>om MDB |                                                                                                    | Delete selected mask | Renum | ber No<br>ected      | oticel[<br>mask | ) of           |              |        |
|   | Open exis<br>mdb                                                                                                    | ting mask<br>o file         | Sav                                            | ve changes                    |                        | Store mas                                                                                                    | sk(s) to MDB         |       | Review selected mask | Combi           | ne sev<br>Masl | veral E<br>k | IRP    |
|   | Notice Id<br>123520456<br>123520456<br>123520456<br>123520456                                                                | Mask Id<br>3<br>4<br>1<br>2 | Satellite Name<br>NSKY<br>NSKY<br>NSKY<br>NSKY | Mask Type<br>E<br>S<br>P<br>P | Type<br>azimu<br>azimu | Of Pfd Mask<br>uth_elevation<br>uth_elevation                                                                          |                      |       |                      |                 |                |              |        |
|   |                                                                                                    |                             |                                                |                               |                        |                                                                                                    |                      |       |                      |                 |                |              |        |
|   |                                                                                                    |                             |                                                |                               |                        |                                                                                                    |                      |       |                      |                 |                | 2            | upport |

# Preparing SRS database

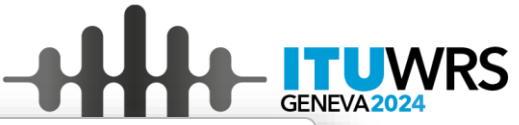

 Create new examination database Or

• Open existing database to validate/modify the data

• Start with creating a new database

| <b>?/</b> P | Prepare SRS Data Wizard                                |                                                                                                    | ×       |
|-------------|--------------------------------------------------------|----------------------------------------------------------------------------------------------------|---------|
| File        | Help                                                   |                                                                                                    |         |
|             |                                                        | Select a working database                                                                                                    |         |
|             | First step is to create                                | a new database or open an existing database to work with.                                                                                 |         |
|             | If you are running this and to import the filing fi    | s Wizard for the first time, it is recommended to start working with a new database rom another database.                                 |         |
|             | If you choose to creat<br>produced database or         | te a new database you can import at the next step notice of interest from <b>SpaceCap SRS_ALL</b> database.                               |         |
|             | When a new database<br>which would facilitate No       | e is created all very large earth stations would be contained already in this database<br>o. 9.7B examination.                            |         |
|             | Alternatively, you can additional filing from <b>S</b> | open an existing examination database to continue validation or to import an <b>RS_ALL</b> database or <b>SpaceCap</b> produced database. |         |
|             |                                                        | Select desired action to proceed                                                                                                    |         |
|             |                                                        | • New examination database                                                                                                    |         |
|             |                                                        | $\bigcirc$ Open existing database examination database                                                                                    |         |
|             |                                                        |                                                                                                    |         |
|             |                                                        |                                                                                                    |         |
|             |                                                        |                                                                                                    |         |
|             |                                                        |                                                                                                    | - 1     |
|             |                                                        |                                                                                                    | - 1     |
|             |                                                        |                                                                                                    | - 1     |
|             |                                                        |                                                                                                    |         |
|             |                                                        |                                                                                                    |         |
|             |                                                        |                                                                                                    |         |
|             |                                                        |                                                                                                    |         |
|             | Cancel                                                 | Prev Next                                                                                                    | Support |
|             |                                                        |                                                                                                    |         |

# Preparing SRS database – Import filing from existing database

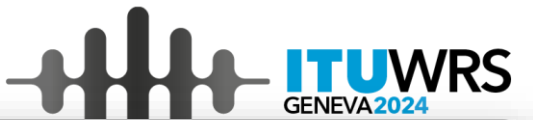

• The purpose is to create examination SRS-type database which would contain minimum required data for EPFD validation

- Basic principles:
  - Will contain only groups subject to Article 22 limits
  - Only 1 group per frequency range subject to Article 22 limit
  - Fill-out any missing data
- For source database the following can be used:
  - BR IFIC SRS.mdb
  - Database prepared in SpaceCap
- We will use '1-SpaceCap-NSKY.mdb' as a source database
- Click 'Import from existing database' to start import wizard

| V Pre  | pare SRS Data V | Vizard         |            |                                         |                       |         |     | ×       |
|--------|-----------------|----------------|------------|-----------------------------------------|-----------------------|---------|-----|---------|
| File H | Help            |                |            |                                         |                       |         |     |         |
|        |                 | Import a       | a filin    | g from anot                             | her database          | •       |     |         |
|        |                 | Press t        | he buttor  | h below to launch the                   | Import Wizard.        |         |     |         |
|        | You can imp     | port a non-GSC | filing fro | m an existing <b>Space</b><br>database. | Cap database or exist | ing SRS | ALL |         |
|        |                 |                | lf no in   | nport is needed, pres                   | s Next.               |         |     |         |
|        |                 |                |            |                                         |                       |         |     |         |
|        |                 |                |            |                                         |                       |         |     |         |
|        |                 |                |            |                                         |                       |         |     |         |
|        |                 |                |            |                                         |                       |         |     |         |
|        |                 |                |            |                                         |                       |         |     |         |
|        |                 |                | :          |                                         |                       |         |     |         |
|        |                 |                | ≧→         | Import from existing da                 | tabase                |         |     |         |
|        |                 |                |            |                                         |                       |         |     |         |
|        |                 |                |            |                                         |                       |         |     |         |
|        |                 | 1              |            |                                         |                       |         |     |         |
|        | Cancel          |                |            | Prev                                    | Next                  |         |     | Support |

#### Preparing SRS database – Import filing from existing database

- Select source database to import from
- Enter notice ID in source database
- Open the source notice
- Select the way how examination groups will be created

**First option** is a default method of selecting frequency assignments groups which can be imported from source databased. Under this option, program looks for frequency assignments groups which are subject to Article 22 or No. 9.7B coordination provision and lets user to select which are the groups need to be imported from.

**!!!** With new SNS v10 – under this option you can select Scenario already captured in the database in v10 SNS.

**Second option** is using information provided in the masks regarding minimum and maximum frequency of the frequency range to which particular PFD/EIRP mask is applicable. Provided that only single PFD or EIRP mask is applicable to specific frequency range only one new group will be generated.

**Third option** uses information on Article 22 EPFD limit applicable frequency band and frequency assignments used in the notice. But unlike first option, this option generates completely new groups, while avoiding having multiple groups operating in overlapping frequency band.

 Since we have already our mask database prepared and it is covering all the frequency bands subject to Article 22 limits, we will use second option

| M ImportWizard                                                                                                    | – D X<br>Help                                                                              |
|----------------------------------------------------------------------------------------------------|--------------------------------------------------------------------------------------------|
| Select source database and<br>Press to select input database                                                                                    | d notice<br>Data base location                                                             |
| Select source database                                                                                                    | C:\OneDrive\_Mission\ISR2022\1 - Input\1-SpaceCap-NSKY.mdb                                 |
| Enter notice ID<br>123520456                                                                                                    | Press to open the notice                                                                   |
| <ul> <li>Frequency Assignments</li> <li>Choose what to import from Notice</li> <li>Generate From Masks</li> <li>Generate From Notice</li> </ul> | Selected function let you choose which groups will be<br>imported from an existing notice. |
| Satellite Na                                                                                                    | me NSKY                                                                                    |
| Cancel                                                                                                    | Prev Next Finish Support                                                                   |
|                                                                                                    | www.itu.int/wrs-24                                                                         |

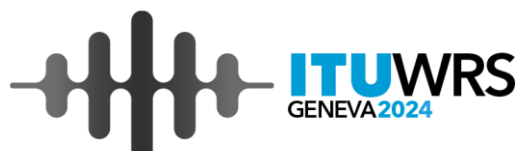

16

- New from 2025
- Reads scenarios defined in the source database
- Creates examination database which can be read by EPFD validation software using the parameters from the scenario
- Not yet available in BR Software released for Workshop

| V ImportWizard           |                         |                    |           |                  |       |        | - | X<br>Help |
|--------------------------|-------------------------|--------------------|-----------|------------------|-------|--------|---|-----------|
| Select Scenaric          | o for import to         | examinati          | on fi     | le               |       |        |   | <br>nep   |
| Examination database wi  | ill be created with new | groups correspor   | nding to  | a selected scen  | ario. |        |   |           |
| Select Scenario from the | list below Parameter    | s defined in scena | rio       |                  |       |        |   |           |
| 1 Ka-band                | Scena                   | гіо                |           |                  |       |        |   |           |
|                          | Scena                   | rio ID: 1          |           |                  |       |        |   |           |
|                          | Scenar                  | rio Name: Ka-ba    | nd        |                  |       |        |   |           |
|                          | Param                   | ieters             |           |                  |       |        |   |           |
|                          | Exclus                  | ion zone angle:    | 5         |                  |       |        |   |           |
|                          | Minim                   | um elevation ang   | le: 25    |                  |       |        |   |           |
|                          | Averag                  | ge Distance: 999   |           |                  |       |        |   |           |
|                          | Densit                  | y: 1E-06           |           |                  |       |        |   |           |
|                          | Numb                    | er of simultaneou  | sly track | ed satellites: 1 |       |        |   |           |
|                          | Applie                  | able Frequencies   | s (Uplin  | k)               |       |        |   |           |
|                          | Freque                  | ency Range: 27500  | - 30000   | )                |       |        |   |           |
|                          | Applie                  | able Frequencies   | s (Down   | link)            |       |        |   |           |
|                          | Freque                  | ency Range: 17800  | - 17800   | )                |       |        |   |           |
|                          | Freque                  | ency Range: 19700  | - 19700   | )                |       |        |   |           |
|                          | Down                    | link Nco latitude  | ranges    |                  |       |        |   |           |
|                          | From                    | atitude: -90       | To La     | titude: 90       | Nc    | o: 1   |   |           |
|                          | Assign                  | ned masks          |           |                  |       |        |   |           |
|                          | Mask                    | ID: 1              |           |                  |       |        |   |           |
|                          | Assign                  | ned Orbits: All    |           |                  |       |        |   |           |
|                          | Mask                    | D: 2               |           |                  |       |        |   |           |
|                          | Assign                  | ned Orbits: All    |           |                  |       |        |   |           |
|                          | Mask                    | ID: 4              |           |                  |       |        |   |           |
|                          | Assign                  |                    |           |                  |       |        |   |           |
|                          | Assig                   | ned Orbits: All    |           |                  |       |        |   |           |
|                          | 755191                  |                    |           |                  |       |        |   |           |
|                          |                         |                    |           |                  |       |        |   |           |
|                          |                         |                    |           |                  |       |        |   |           |
|                          |                         |                    |           |                  |       |        |   |           |
|                          |                         |                    |           |                  |       |        |   |           |
|                          |                         |                    |           |                  |       |        |   |           |
|                          |                         |                    |           |                  |       |        | 1 |           |
| Cancel                   |                         | Prev               |           | Next             |       | Finish |   | Summer    |

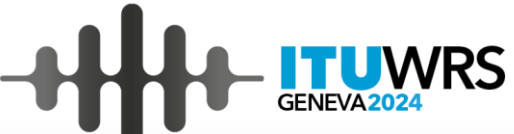

At the next step we need to select orbital planes to import

- If there are several orbital configurations having different • sets of orbital planes, we need to select only orbital planes of 1 configuration only which we are going to examine
- For each orbital configuration a separate SRS-type ٠ database needs to be created

| ImportW               | /izard  |           |          |         |             |       |                 |                    | — | $\times$ |
|-----------------------|---------|-----------|----------|---------|-------------|-------|-----------------|--------------------|---|----------|
|                       |         |           |          |         |             |       |                 |                    |   | Help     |
| hoose                 | orbit   | al plane  | es to ir | nport   |             |       |                 |                    |   |          |
| Included              | OrbitID | SatNumber | Apogee   | Perigee | Inclination | Lan   | PerigeeArgument | MinOperatingHeight |   |          |
| ~                     | 1       | 0         | 1000     | 1000    | 99.5        | 0     | 0               | 1000               |   |          |
| <ul> <li>✓</li> </ul> | 2       | 0         | 1000     | 1000    | 99.5        | 31.6  | 0               | 1000               |   |          |
| ✓                     | 3       | 0         | 1000     | 1000    | 99.5        | 63.2  | 0               | 1000               |   |          |
| ✓                     | 4       | 0         | 1000     | 1000    | 99.5        | 94.8  | 0               | 1000               |   | -        |
| ✓                     | 5       | 0         | 1000     | 1000    | 99.5        | 126.4 | 0               | 1000               |   |          |
| ✓                     | 6       | 0         | 1000     | 1000    | 99.5        | 158   | 0               | 1000               |   |          |
|                       |         |           |          |         |             |       |                 |                    |   |          |
|                       |         |           |          |         |             |       |                 |                    |   |          |

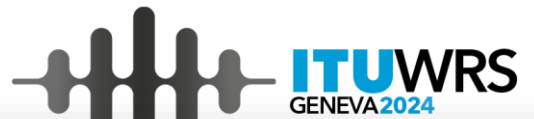

| At the next step, since we selected an option to |  |
|--------------------------------------------------|--|
| generate groups from mask database, we need to   |  |
| open the mask database we are going to use       |  |

• The program will identify required groups of frequency assignments to be generated next

| ImportWizard                |               |              |                 |                  |                                 |         | - 0               | ×       |
|-----------------------------|---------------|--------------|-----------------|------------------|---------------------------------|---------|-------------------|---------|
|                             |               |              |                 |                  |                                 |         |                   | Help    |
| Оре                         | n Mask databa | ase file con | taining the ma  | asks which will  | be used as a source to          | generat | e new groups      |         |
| Ope                         | n mask file   | C:\OneDri    | ve\_Mission\ISR | 2022\2 - Compile | d data\NSKY Masks.MDB           |         |                   |         |
| ollowing groups<br>enerated | will be       | Based on r   | mask(s)         |                  |                                 |         |                   |         |
| 27500 - 30000               | Earth-space   | MaskID       | LowFrequency    | HighFrequency    | Reference <u>B</u> andwidth kHz | Туре    | DataType          | Orbital |
| 17800 - 18600               | space-Earth   | 4            | 17800           | 18400            |                                 | EIRP SS | off-axis          |         |
| 19700 - 20200               | space-Earth   | 1            | 17800           | 18600            | 40                              | PFD     | azimuth_elevation |         |
|                             |               |              |                 |                  |                                 |         |                   |         |
|                             |               |              |                 |                  |                                 |         |                   |         |
| C                           | >             | <            |                 |                  |                                 |         |                   | >       |

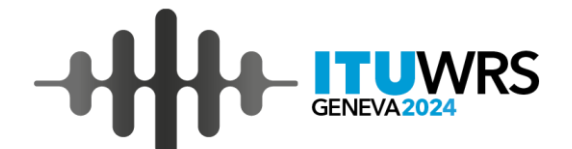

- At the next step, the summary is given for required import action
- Press 'Finish' to proceed with the import

| V ImportWizard                            |               |      |        | - | ×<br>Help |
|-------------------------------------------|---------------|------|--------|---|-----------|
| Summary of elements to in                 | nport         |      |        |   |           |
| Number of orbits to import                | 5             |      |        |   |           |
| Number of groups to import                | 3             |      |        |   |           |
| Number of assoc. earth stations to import | 3             |      |        |   |           |
| Press 'Finish' to proceed wi              | th the import |      |        |   |           |
| Cancel                                    | Prev          | Next | Finish |   | Support   |
|                                           |               |      |        |   |           |

# Preparing SRS database

Once import is done we can advance to the next step (press 'Next')

On the next step, select the notice from drop-• down list and press 'Next'

| Prepare SRS Data Wizard                                                                                                    | ×                                   |                                            |
|----------------------------------------------------------------------------------------------------|-------------------------------------|--------------------------------------------|
| Import a filing from another data                                                                                                    | ihase G                             | ENEVA2024                                  |
| Press the button below to launch the Import Wizar<br>You can import a non-GSO filing from an existing <b>SpaceCap</b> database<br>database.<br>If no import is needed, press Next. | d.<br>or existing SRS_ALL           |                                            |
|                                                                                                    |                                     |                                            |
|                                                                                                    | Prepare SRS Data Wizard File Help   | - U X                                      |
| Import from existing database                                                                                                    | Select a notice ID                  | )                                          |
| Cancel Prev Next                                                                                                    | Select a notice ID from drop down b | ox below.<br>ation and mask link creation. |
|                                                                                                    | 123520456 NSKY                      | ~                                          |
|                                                                                                    | Cancel Prev                         | Next                                       |
|                                                                                                    |                                     |                                            |

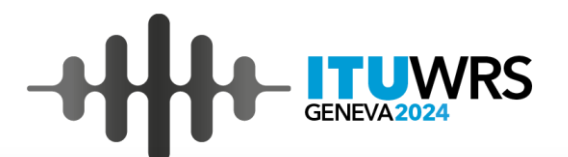

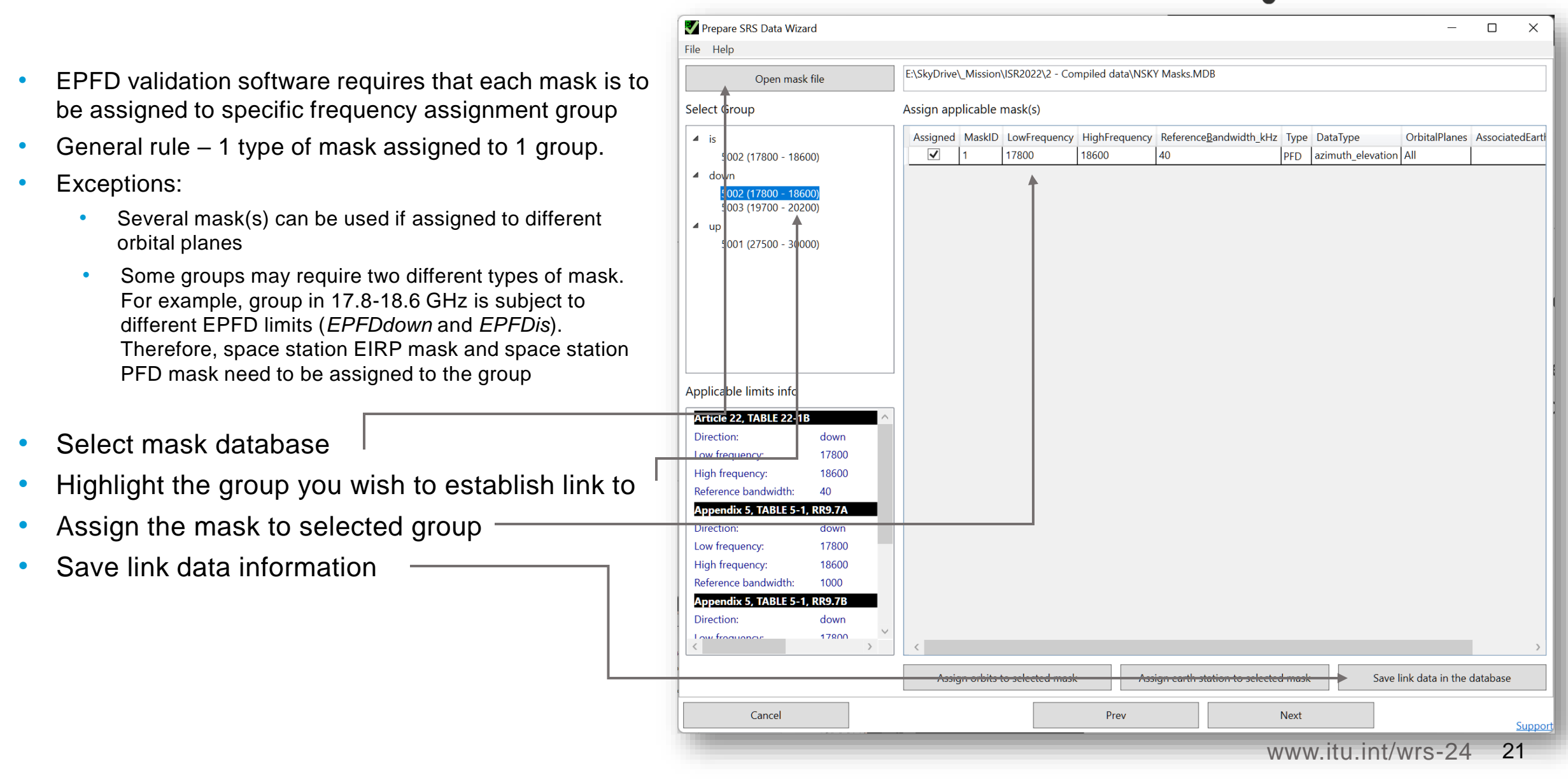

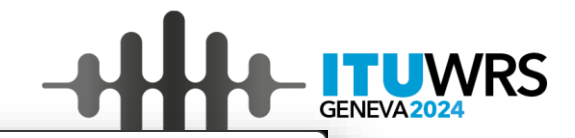

 $\times$ 

П

Copy mask per satellite(s)

assignment to other orbits

Save

Close

Help Select Orbital Planes using this mask by checking/unchecking 'Include' in the table below. If you want to assign this mask to specific satellite(s) please click 'Assign selected mask to specific satellites' Flag 'AllSatellites' in the table below which indicates whether all satellites in orbital plane are using the same mask will be changed accordingly. Included AllSatellites OrbitID SatNumber Apogee Perigee Inclination Lan PerigeeArgument MinOperatingHeight ✓ All 12 1000 1000 99.5 0 1000  $\checkmark$ All 12 1000 1000 99.5 31.6 0 1000 ✓ All 12 1000 99.5 63.2 0 1000 1000 12 1000 1000 99.5 94.8 0 1000 1 12 99.5 126.4 0 1000 1000 1000 12 1000 1000 99.5 158 0 1000 V Assign mask to specific satellites  $\times$ Check satellites using this mask Select Orbit ID to edit 3 Assigned MaskID OrbitID SatID ✓ ٦ I€  $\rightarrow$ ← ~ Total number of orbital planes: 6 < < ✓ < ✓ < 9 < 3 10 Assign selected mask to Save </ 11 specific satellites < 12 😓 Uncheck All 🖆 Check All

🦅 MaskOrbit

- Example of selective assignment of the mask to specific orbits
- Please note that each orbit needs to have a mask assigned
- Need to repeat the process for each mask
- You may also assign the mask to specific satellite in the orbit

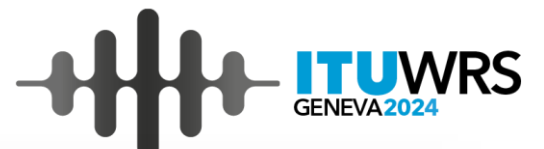

23

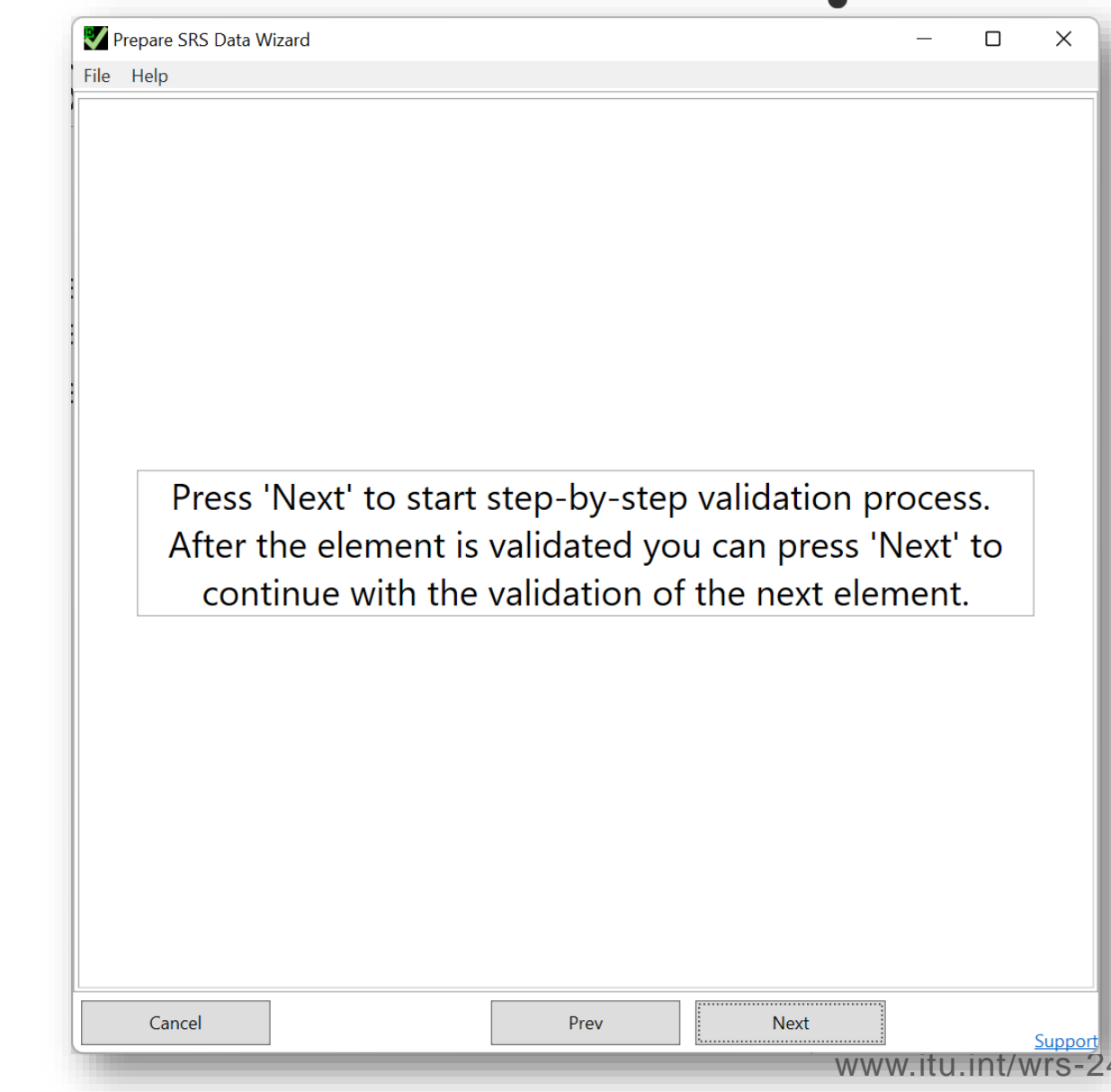

- Next step is the validation of the prepared data for its completeness and correctness
- Again, it is a step-by-step wizard

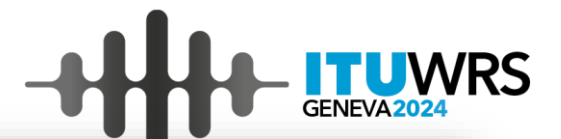

X

# • First step is the verification of linking information

- Some warning messages are shown here as an example:
  - These warning messages indicate that some orbits do not have any mask assigned

Please see the warning messages below.

#### Validation Errors —

Cancel

V Prepare SRS Data Wizard

File Help

Severity Message

 Warning
 Direction: down, Limit: Article 22, TABLE 22-1B, Low freq: 17800, High Freq: 18600 is not covered by mask\_Ink

 Warning
 Direction: down, Limit: Appendix 5, TABLE 5-1, RR9.7A, Low freq: 17800, High Freq: 18600 is not covered by m

 Warning
 Direction: down, Limit: Appendix 5, TABLE 5-1, RR9.7B, Low freq: 17800, High Freq: 18600 is not covered by m

 Warning
 Direction: down, Limit: Appendix 5, TABLE 5-1, RR9.7B, Low freq: 17800, High Freq: 18600 is not covered by m

 Warning
 Direction: down, Limit: Article 22, TABLE 22-1B, Low freq: 17800, High Freq: 18600 is not covered by mask\_Ink

Prev

Next

Support

## Preparing SRS database - validation

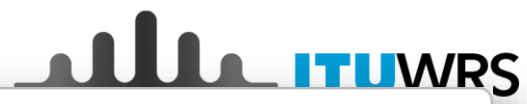

- □ >

File Help

#### Frequency groups validation

Error Found. Minimum elevation angle is missing for one or several records.

Change or correct the data

Cancel

Please enter minimum elevation angle (A.14.b.4) of the earth station expressed in degrees with two decimal positions for each group and press Update

Update

Prev

| GroupID | BeamName | EmiRcp | FreqMin | FreqMax | MinElevation |  |
|---------|----------|--------|---------|---------|--------------|--|
| 5002    | EPFDDC   | E      | 17880   | 18600   | →            |  |
| 5003    | EPFDDOWN | E      | 19700   | 20200   |              |  |
| 5001    | EPFDUP   | R      | 27500   | 30000   |              |  |

- Next step is the verification of group (grp) table \_ containing information on the minimum elevation angle
- Here we have the minimum elevation angle missing
- Enter 25 degrees for each group and press 'Update'

www.itu.int/wrs-24 25

Suppor

Next

# Preparing SRS database – validation

- Next step is the verification of exclusion zone method
- Here we have exclusion zone method and associated angle missing
- Enter 'Exclusion zone method'=Y and 'Exclusion zone angle'=5 degrees and press 'Update'

| Prepare SRS Data Wizard File Help  Exclusion zone method (A.4.b)  Error Found. No exclusion angle is provided. Ple Change or correct the data Exclusion zone method Exclusion zone angle Update | o.7.d.1 and A.4.b.7.d.2)<br>ease provide exclusion angle below.   | GENEVA 2024            |
|----------------------------------------------------------------------------------------------------|-------------------------------------------------------------------|------------------------|
|                                                                                                    | Prepare SRS Data Wizard                                           | - 0 X                  |
|                                                                                                    | File Help                                                         |                        |
|                                                                                                    | Exclusion zone method (A.4.b.7<br>Exclusion zone method is Ok. Pr | '.d.1 and A.4.b.7.d.2) |
|                                                                                                    | Exclusion zone method Y - alpha angle v                           |                        |
| Cancel Prev                                                                                                    | Exclusion zone angle 5<br>Update                                  |                        |
|                                                                                                    |                                                                   |                        |
|                                                                                                    |                                                                   |                        |
|                                                                                                    |                                                                   |                        |
|                                                                                                    |                                                                   |                        |

# Preparing SRS database – validation

- Next step is the verification of distribution of earth stations on the uplink
- Required information is missing. Enter 'Average distance'=999, 'Density'=0.000001 and 'Number of satellites receiving simultaneously'=1 and press 'Update'

|                                                                                                    |                                                                                  | _                                        |                        | <b>– ITU</b>                                                                                                    | WRS               |          |  |  |
|----------------------------------------------------------------------------------------------------|----------------------------------------------------------------------------------|------------------------------------------|------------------------|----------------------------------------------------------------------------------------------------|-------------------|----------|--|--|
| V Prepare SRS Data Wizard                                                                                                    |                                                                                  | - 0                                      | ×                      | GENEVA2                                                                                                    | 024               |          |  |  |
| File Help                                                                                                    |                                                                                  |                                          |                        |                                                                                                    |                   |          |  |  |
| Population of earth stations<br>A.4.b.7                                                                                                    | (A.4.b.7.a, A.4.k<br>′.c)                                                        | o.7.b and                                |                        |                                                                                                    |                   |          |  |  |
| These are required for uplink EPFD analysis:                                                                                                    |                                                                                  |                                          |                        |                                                                                                    |                   |          |  |  |
| <ul> <li>density - Average number of associated earth stations t<br/>in a cell</li> <li>avg_dist - Average distance between co-frequency cells</li> </ul> | ransmitting with overlappir<br>s in kilometres                                   | ng frequencies per                       | km2                    |                                                                                                    |                   |          |  |  |
| <b>NUM_ES</b> = ES_DISTANCE * ES_DISTANCE * ES_DENSITY<br>Special case:                                                                                   |                                                                                  |                                          |                        |                                                                                                    |                   |          |  |  |
| • Locate single non-GSO earth station at the horesight of                                                                                                 | GSO.                                                                             |                                          |                        |                                                                                                    |                   |          |  |  |
| density=1 and avg_dist = 0 km                                                                                                    | Prepare SRS Data Wizard                                                          |                                          |                        |                                                                                                    | - 0               | ×        |  |  |
|                                                                                                    | File Help                                                                        |                                          |                        |                                                                                                    |                   |          |  |  |
| Change or correct the data                                                                                                    | Population of earth stations (A.4.b.7.a, A.4.b.7.b and A.4.b.7.c)                |                                          |                        |                                                                                                    |                   |          |  |  |
| Density (1/km <sup>2</sup> ) (A.4.b.7.c)                                                                                                    | These are required for up                                                        | link EPFD analysis:                      |                        |                                                                                                    |                   |          |  |  |
| Update                                                                                                    | • density - Average numl<br>in a cell<br>• avg_dist – Average dist               | per of associated e<br>ance between co-f | arth stations transmit | tting with overlapping<br>metres                                                                                                    | frequencies per   | km2<br>، |  |  |
|                                                                                                    |                                                                                  |                                          |                        |                                                                                                    |                   | 1        |  |  |
| Cancel Prev                                                                                                    | Special case:                                                                    | E * ES_DISTAINCE *                       | ES_DEINSITY            |                                                                                                    |                   | Ē        |  |  |
|                                                                                                    | <ul> <li>Locate single non-GSO<br/>density=1 and avg_dis</li> </ul>              | earth station at the<br><b>t = 0 km</b>  | e boresight of GSO:    |                                                                                                    |                   | I        |  |  |
|                                                                                                    |                                                                                  | Populatior                               | n data is Ok. Press    | 'Continue'                                                                                                    |                   |          |  |  |
|                                                                                                    | Change or correct the data<br>Average distance (km) (A.4<br>Density (1/km²) (A.4 | .b.7.b) 999<br>1b.7.c) 1E-06<br>date     | Number of sate         | ellites receiving simultane                                                                                                    | ously (A.4.b.7.a) | 1        |  |  |
|                                                                                                    | Cancel                                                                           |                                          | Prev                   | Next                                                                                                    |                   | Support  |  |  |
|                                                                                                    |                                                                                  |                                          | ** ** ***              | COLLEGATION AND COLLEGATION AND COLLEGATION AN |                   |          |  |  |

## Preparing SRS database - validation

- Next step is the verification of *Nco* (number of satellites transmitting simultaneously to the same geographical area at any point within the given latitude range)
- Required information is missing. Enter the values: 90 to 90 with 1 satellite and press 'Update'
- In some cases several ranges might be required.
   E.g. system is only serving specific latitude range.
   For example, -45 to 45. In this case the table should contain 3 rows:
  - -90 to -45 with Nco=0
  - -45 to 45 with **Nco=1**
  - 45 to 90 with Nco=0

| Prepare SRS Data Wizard<br>le Help                                                                                                    |                                                                                                    |                                                                                                    | >                                                                                                    |                                                                                          |                                                                                       | ٨/R                     | ς     |       |
|----------------------------------------------------------------------------------------------------|----------------------------------------------------------------------------------------------------|----------------------------------------------------------------------------------------------------|----------------------------------------------------------------------------------------------------|------------------------------------------------------------------------------------------|---------------------------------------------------------------------------------------|-------------------------|-------|-------|
| Operatio                                                                                                    | onal latitude ra                                                                                   | anges (A.4.b.                                                                                                    | 6)                                                                                                    |                                                                                          | GENEVA202                                                                             | 24                      |       |       |
| <b>lat_fr, lat_to</b> – lower upper limit of<br><b>nbr_op_sat</b> - maximum number of<br>to a given location within the latitu<br>Entries should cover the whole ran | f the latitude range<br>f non-geostationary sate<br>ide range<br>ge from -90 to 90 latituc         | llites transmitting with a                                                                                                    | overlapping frequencie                                                                                                    | 1<br>25 y                                                                                |                                                                                       |                         |       |       |
| Fatal Error. No record is prese                                                                                                    | ent in sat_oper table f<br>the data belo                                                           | for the selected Noti<br>w.                                                                                                    | ce ID. Please, enter                                                                                                    |                                                                                          |                                                                                       |                         |       |       |
| Change or correct the data                                                                                                    |                                                                                                    |                                                                                                    |                                                                                                    |                                                                                          |                                                                                       |                         |       |       |
| Indicates number of sate<br>latitude range. Operationa<br>certain range no                                                                                           | ellite transmitting simultaned<br>al latitude ranges should cove<br>transmission is carried out, e | ously to any same given poi<br>er whole Earth (-90 to 90 la<br>enter 0 for number of satell                                    | int within a<br>titude). If for<br>ites                                                                                      |                                                                                          |                                                                                       |                         |       |       |
| Lat_fr Lat_to Nbr_op_sat                                                                                                    |                                                                                                    |                                                                                                    |                                                                                                    |                                                                                          |                                                                                       |                         |       |       |
|                                                                                                    |                                                                                                    | Prepare SRS Data Wi                                                                                                    | zard                                                                                                    |                                                                                          |                                                                                       | -                       |       | ×     |
|                                                                                                    |                                                                                                    | File Help                                                                                                    |                                                                                                    |                                                                                          |                                                                                       |                         |       |       |
| Carcel                                                                                                    | Update                                                                                             | <ul> <li>lat_fr, lat_to – low</li> <li>nbr_op_sat - maxii</li> <li>to a given location</li> <li>Entries should cove</li> </ul> | Operational<br>er upper limit of the la<br>num number of non- <u>c</u><br>within the latitude ran<br>er the whole range from | latitude range<br>geostationary satellites<br>ge<br>m -90 to 90 latitude.                | ges (A.4.b.6)                                                                         | erlapping fi            | reque | ncies |
|                                                                                                    | nev                                                                                                | -                                                                                                    | Operational I                                                                                                    | latitudes are Ok. Pre                                                                    | ss 'Continue'                                                                         |                         |       |       |
|                                                                                                    |                                                                                                    | Change or correct the<br>Indica<br>latitude                                                                                    | data tes number of satellite tra range. Operational latitud certain range no transmi _op_sat                                 | nsmitting simultaneously t<br>le ranges should cover wh<br>ssion is carried out, enter ( | o any same given point v<br>ole Earth (-90 to 90 latitu<br>0 for number of satellites | within a<br>de). If for |       |       |
|                                                                                                    |                                                                                                    | Cancel                                                                                                    | <u></u>                                                                                                    | Prev                                                                                     | Next                                                                                  |                         |       |       |

# Now we can select our prepared databases and 'Return to GIBC'

|                                                                                                    | - 11          | UWR     |
|----------------------------------------------------------------------------------------------------|---------------|---------|
| Epfd Data Preparation —                                                                                                    |               | × 24    |
| In this dialog you can either select the databases containing the data fo<br>examination or prepare the Appendix 4 data elements required for E<br>examination of the filing or create and/or validate new databases | r EPFD<br>PFD |         |
| Please select the databases required for examination                                                                                                    |               |         |
| Select the database with the masks                                                                                                    |               |         |
| C:\OneDrive\_Mission\ISR2022\2 - Compiled data\NSKY Masks.MDB                                                                                                    |               |         |
| Select SRS database with non-GSO system for examination                                                                                                    |               |         |
| C:\OneDrive\_Mission\ISR2022\2 - Compiled data\NSKY SRS-repeat track.MDB                                                                                                    |               |         |
| Return to GIBC                                                                                                    |               |         |
| Prepare Appendix 4 data required for EPFD examination                                                                                                    |               |         |
| 1. Create Masks Database                                                                                                    |               |         |
| PFD/EIRP Mask Operations                                                                                                    |               |         |
|                                                                                                    |               |         |
| 2. Create SRS database                                                                                                    |               |         |
| Prepare SRS Data                                                                                                    |               |         |
| Create summary for notice in Word                                                                                                    |               |         |
|                                                                                                    |               | Support |

| Preparing databases                                                                                        | GIBC SNS V9 - Graphical Interface for Batch Calculations       —       ×         PFD (terrestrial serv.)       PFD (space serv.)       Appendix 7       Appendix 30B       Appendix 30 30A         EPFD       Appendix 8       Power Control       FOS       Tools / Options       PFD NGSO         Step 1.Prepare and validate SRS and Masks data |
|----------------------------------------------------------------------------------------------------|----------------------------------------------------------------------------------------------------|
| <ul> <li>Once everything is ready:</li> <li>Enter notice ID</li> <li>Select recommended options</li> </ul> | SRS: C:\OneDrive\_Mission\ISR2022\2 - Compiled data\NSKY SRS-repeat t<br>EPFDPrepare Step 2. Analysis Notice 1 123520456 Analysis RR.22 Hard Limits Full WCG Down Check Select Limits Agenium Use Dual Timestep TS1 Transfinite                                                                                                    |
| <ul> <li>Start running EPFD validation by choosing 'Transfinite'</li> </ul>                                | Message   Calling EPFD Calculation 13:34:47     Results   C:\Users\timka\ITU\BR_SPACE_v9.0\TEX_RESULTS\EPFD\123520456\220     S1503_2: A22, ntc_id = 123520456 (NSKY)                                                                                                    |
|                                                                                                    | Completed 0 of 17 runs<br>Run 1 - 0.1 % Run 3 - 10.5 % Run 6 - 10.9 % Run 9 - 13.2 % Run 10 - 10.3 % Run<br>13 - 12.9 % Run 14 - 10.3 %<br>Cancel<br>EPFD Manual<br>EXIT Help 10                                                                                                    |

| GENEVA2024 | /RS |
|------------|-----|
|------------|-----|

|                                                                                                    | ✓ EPFD Results View — □                                                                                  | × |
|----------------------------------------------------------------------------------------------------|----------------------------------------------------------------------------------------------------|---|
|                                                                                                    | Select input results View results                                                                        |   |
|                                                                                                    | Select results database C:\OneDrive\_Mission\ISR2022\3 - Results\EPFDResults_12352045 e_ Clear All Added |   |
|                                                                                                    | Select Result to Display (use 'Ctrl/'Shift' to make multiple selection)                                  |   |
| <ul> <li>Once calculation is finished click 'View Results'</li> </ul>                                   |                                                                                                    |   |
| <ul> <li>EPFD Results View is started</li> </ul>                                                        |                                                                                                    |   |
| <ul> <li>Note: You can also run EPFD Results View as<br/>standalone application by starting:</li> </ul> |                                                                                                    |   |
| c:\Program Files (x86)\ITU\BR_Space_v10\Gibc\EPFD\EPFDResultsView.exe                                   |                                                                                                    |   |
| <ul> <li>In the main window highlight the limit and click —<br/>'Add Selected results' —</li> </ul>     |                                                                                                    |   |
| Then switch to 'View results' tab                                                                       |                                                                                                    |   |
|                                                                                                    |                                                                                                    |   |
|                                                                                                    |                                                                                                    |   |
|                                                                                                    |                                                                                                    |   |
|                                                                                                    |                                                                                                    |   |
|                                                                                                    | Tree View     Add Selected results                                                                       |   |
|                                                                                                    |                                                                                                    |   |
|                                                                                                    |                                                                                                    |   |

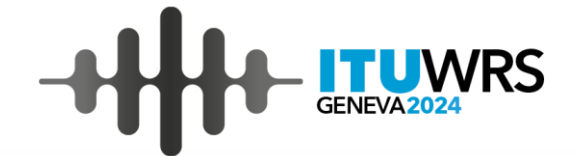

- Checkbox under 'pass' in each limit indicates the pass/fail status
- Highlight the result/limit you wish to plot and press 'Plot Selected results'

| ✓ EPFD Results View                                                                                                    | _    |               | ×    |
|----------------------------------------------------------------------------------------------------|------|---------------|------|
| Select input results View results                                                                                                    |      |               |      |
| 100 perc EPFD Limit Margin                                                                                                    |      |               |      |
| ► 60 -234.128 -164.46 -69.668                                                                                                    |      |               |      |
| 10 50 -230.813 -164.45 -66.363                                                                                                    |      |               |      |
| 40 -226.361 -164.44 -61.921                                                                                                    | _    |               |      |
| 1 30 -222.045 -164.43 -57.615                                                                                                    | _    |               |      |
| 0.1                                                                                                    | -    |               |      |
|                                                                                                    | _    |               |      |
| ■ 0.01 5 -202.983 -164.404 -38.579                                                                                                    | -    |               |      |
|                                                                                                    | -    |               |      |
|                                                                                                    | -    |               |      |
|                                                                                                    | -    |               |      |
|                                                                                                    | -    |               |      |
| E 1E-05                                                                                                    | -    |               |      |
| LE-06 Run Type: Art22, SW: Transfinite, epfdL, FSS, F=17.8 GHz, Ant S.1428, d=2 m, per 1000 kHz, ResultID: 7, RunID: 3, 0.3199 932161 69238 24 | -    |               |      |
| - LIMIT, Art22, SW: Transfinite, ResultID: 7, EPFD Type: epfd↓, FSS, F=17.8 GHz, Ant S.1428, d=2 m, per 1000 kHz                               | -    |               |      |
| 1E-07                                                                                                    | -    |               |      |
| 6 8 9 7 7 7 7 7 7 7 7 7 7 7 7 7 7 7 7 7 7                                                                                                    |      |               |      |
| EPFD, dBW/m^2/1000 kHz 0.04 -195.973 -153.317 -42.656                                                                                          |      |               |      |
| 0.03 -194.267 -152.139 -42.128                                                                                                    |      |               |      |
| ✓ Plot also limit (extracted from results)                                                                                                    | Conv | Plot to Clinb | oard |

Select Results to Display (press 'Ctrl' to make multiple selection of results produced by two software)

| EPFD Type                                                    | sw_name     | run_id | IncomingNtc | ExistingNtc | result_id | run_type | worst_es_lat | worst_es_long | worst_gso_long | pass         | percentage_complete | С |
|--------------------------------------------------------------|-------------|--------|-------------|-------------|-----------|----------|--------------|---------------|----------------|--------------|---------------------|---|
| epfd↑, FSS, F=27.5 GHz, Ant S.672, Ls -10, 1.55°, per 40 kHz | Transfinite | 3      | 123520456   |             | 1         | Art22    | 50.93        |               |                | $\sim$       | 100                 | С |
| epfd↑, FSS, F=29.5 GHz, Ant S.672, Ls -10, 1.55°, per 40 kHz | Transfinite | 3      | 123520456   |             | 2         | Art22    | 50.93        |               |                | $\checkmark$ | 100                 | С |
| epfd↓, FSS, F=17.8 GHz, Ant S.1428, d=1 m, per 1000 kHz      | Transfinite | 3      | 123520456   |             | 6         | Art22    | -10.65       | -53.06        | -58.21         | $\checkmark$ | 100                 | С |
| epfd↓, FSS, F=17.8 GHz, Ant S.1428, d=1 m, per 40 kHz        | Transfinite | 3      | 123520456   |             | 3         | Art22    | -10.65       | -53.06        | -58.21         |              | 100                 | С |
| epfd↓, FSS, F=17.8 GHz, Ant S.1428, d=2 m, per 1000 kHz      | Transfinite | 3      | 123520456   |             | 7         | Art22    | -10.65       | -53.06        | -58.21         |              | 100                 | С |
| epfd↓, FSS, F=17.8 GHz, Ant S.1428, d=2 m, per 40 kHz        | Transfinite | 3      | 123520456   |             | 4         | Art22    | -10.65       | -53.06        | -58.21         | $\sim$       | 100                 | С |
| epfd↓, FSS, F=17.8 GHz, Ant S.1428, d=5 m, per 1000 kHz      | Transfinite | 3      | 123520456   |             | 8         | Art22    | -10.65       | -53.06        | -58.21         |              | 100                 | С |
| epfd1. FSS. F=17.8 GHz. Ant S.1428. d=5 m. per 40 kHz        | Transfinite | 3      | 123520456   |             | 5         | Art22    | -10.65       | -53.06        | -58.21         | $\checkmark$ | 100                 | С |
|                                                              |             |        |             |             |           |          |              |               |                |              |                     |   |

Plot Selected Results

# Running EPFD Prepare as stand-alone app

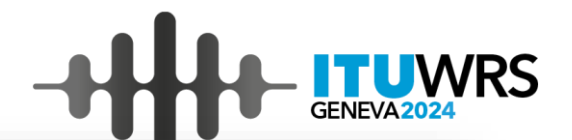

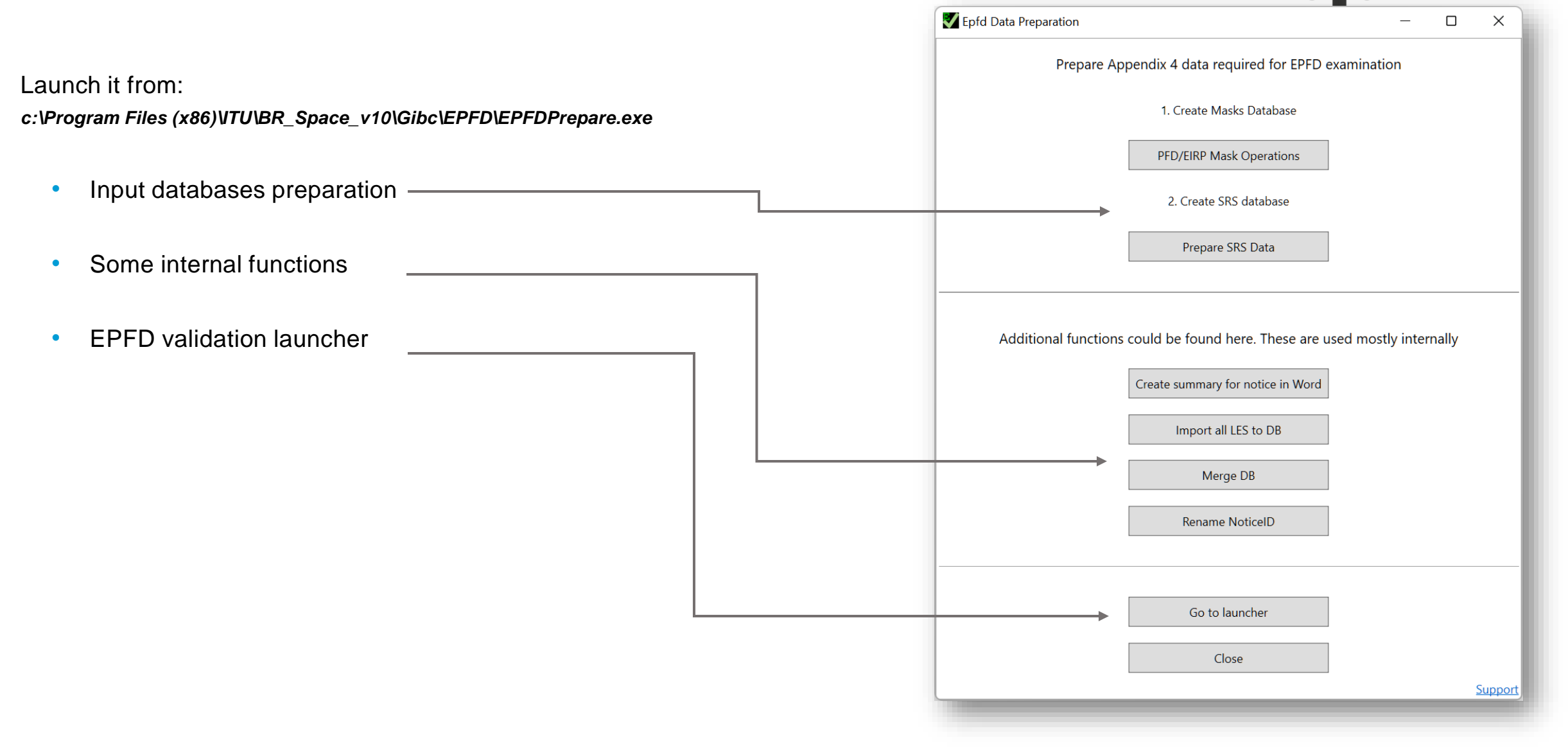

Running EPFD Prepare as stand-alone app (launching EPFD validation)

#### More options are available

- Can control number of CPU hardware threads to use: Note: higher number does not mean faster – may need to decrease this number significantly. It is recommended to keep it below the number of available CPU cores
- Timestep 'TS2' option is available for Transfinite
  - Decreases calculation time for large constellations
  - Is not officially described in Rec. ITU-R S. 1503
  - Therefore, can be used only for experimenting/tunning
- Access to log-file of EPFD validation software to troubleshoot

| <b>V</b> Epfd Data Preparati      | on                    |                                           | - 0                  |
|-----------------------------------|-----------------------|-------------------------------------------|----------------------|
| Enter notice ID and se            | lect examination type |                                           |                      |
| Enter notice ID                   | 123520456             | Examinatio                                | on Type Article 22   |
| Select the database wit           | h masks for examinat  | ion                                       |                      |
| E:\SkyDrive\_Mission\l            | SR2022\2 - Compiled   | data\NSKY Masks.MDB                       |                      |
| Select SRS database wi            | th non-GSO system fo  | or examination                            |                      |
| E:\SkyDrive\_Mission\I            | SR2022\2 - Compiled   | data\NSKY SRS-repeat track.MDB            |                      |
| Select Limits DB                  |                       |                                           |                      |
| C:\Program Files (x86)            | ITU\BR_Space_v9.0\G   | ibc\EPFD\EPFD_limits_RES85.mdb            |                      |
| Results database                  |                       |                                           |                      |
| Select Results DB                 |                       |                                           |                      |
| C:\1\EPFDResults_3195             | 20412_2022_01_27_0    | 7_31_03.mdb                               |                      |
| Generate new resul                | ts database           |                                           | View res             |
| Options                           |                       |                                           |                      |
| <ul> <li>Select limits</li> </ul> |                       | Number of CPU core                        | es to use 32         |
| ✔ Use Dual TimeStep               |                       |                                           | Maximum cores availa |
| Full WCG Down Ch                  | eck                   | Timester                                  | Option TS2           |
| Start                             |                       |                                           |                      |
| Select EPFD software              | Transfinite ~         | Start                                     | with selected softwa |
| Path to EPFD software             | C:\Program Files (x8  | 36)\S1503 <u>2</u> Analysis\Program\S1503 | 3_2.exe EPFD Lo      |
|                                   |                       | Back to prepare                           |                      |
|                                   |                       |                                           |                      |

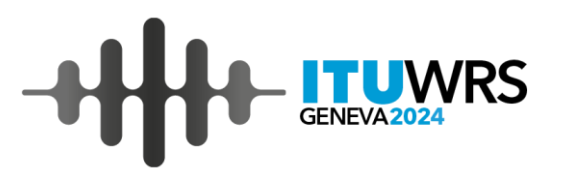

- Use 'Dual Time Step' or 'TS1' option
- If experimenting with a single mask, run with an option 'Select limits' to avoid running all the masks and limits
- If experimenting with a mask, try unofficial 'TS2' option only available in *Transfinite*
- If experimenting with a mask you may increase performance by limiting number of timesteps required for calculation
- $\Rightarrow$ Set orbital planes to have repeating ground-track (see file **NSKY SRS-repeat track.MDB**)
- ⇒Open SRS-exam database
- ⇒Open orbit table
- $\Rightarrow$ Modify values as shown:
- ⇒f\_stn\_keep=Y
- ⇒rpt\_prd\_dd=number of days (3-10)

 $\Rightarrow$ Don't forget to change back these values before executing the final validation

| ntc_id 👻  | orb_id 🤜 | nbr_sat_ | pl⊽ | right_asc 👻 | <mark>f_s</mark> tn_keep ⊸ | 🛛 rpt_prd_dd 🔽 | rpt_prd_hh 🔽     | rpt_prd_mm 🗸     | rpt_prd_ss 🔻 | f_precess 🗢 | precession 👻 |
|-----------|----------|----------|-----|-------------|----------------------------|----------------|------------------|------------------|--------------|-------------|--------------|
| 123520456 |          | 1        | 12  | 0           | Y                          | 10             | ) (              | <mark>) (</mark> | ) 0          | N           |              |
| 123520456 |          | 2        | 12  | 31.6        | Y                          | 10             | ) <mark>(</mark> | <mark>) (</mark> | 0            | N           |              |
| 123520456 |          | 3        | 12  | 63.2        | Y                          | 10             | ) (              | <mark>) (</mark> | 0            | N           |              |
| 123520456 |          | 4        | 12  | 94.8        | Y                          | 10             | ) C              | <mark>) (</mark> | 0            | N           |              |
| 123520456 |          | 5        | 12  | 126.4       | Y                          | 10             | ) C              | <mark>)</mark> ( | 0            | N           |              |
| 123520456 |          | 6        | 12  | 158         | Y                          | 10             | <mark>) (</mark> | o (              | 0            | N           |              |
|           |          |          |     |             | <b>.</b>                   |                | -                | •                |              |             |              |
|           |          |          |     |             |                            |                |                  |                  |              |             |              |
|           |          |          |     |             |                            |                |                  |                  |              |             |              |
|           |          |          |     |             |                            |                |                  |                  |              |             |              |
|           |          |          |     |             |                            |                |                  |                  |              |             |              |
|           |          |          |     |             |                            |                |                  |                  |              |             |              |
|           |          |          |     |             |                            |                |                  |                  |              |             |              |

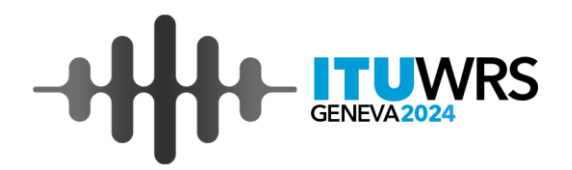

- Before submitting the data, please make sure that you are certain in the results:
- You may submit the masks as separate files or inside MDB
- You may submit examination SRS-database which you used to validate EPFD on your side:
  - Please make sure that characteristics (especially orbital characteristics) are the same as in initial submission
  - Please make sure that it covers all the frequency ranges in initial submission which are subject to Article 22 EPFD limits
- If you choose not to submit examination SRS-database, please indicate in accompanying note all the information related:
  - Minimum elevation angles
  - Exclusion zone
  - Earth station distribution
  - *Nco* data
- In case of a doubt or technical issue, you may seek assistance of the Bureau
- Please note, once you submit the data and it is complete, the findings established by the Bureau using your data will be definitive

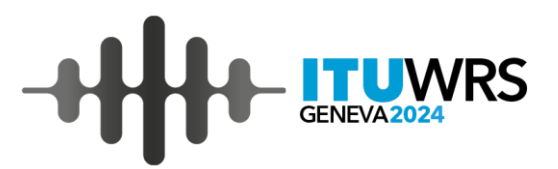

# **EPFD** web-page

https://www.itu.int/epfdsupport

epfd-support@itu.int